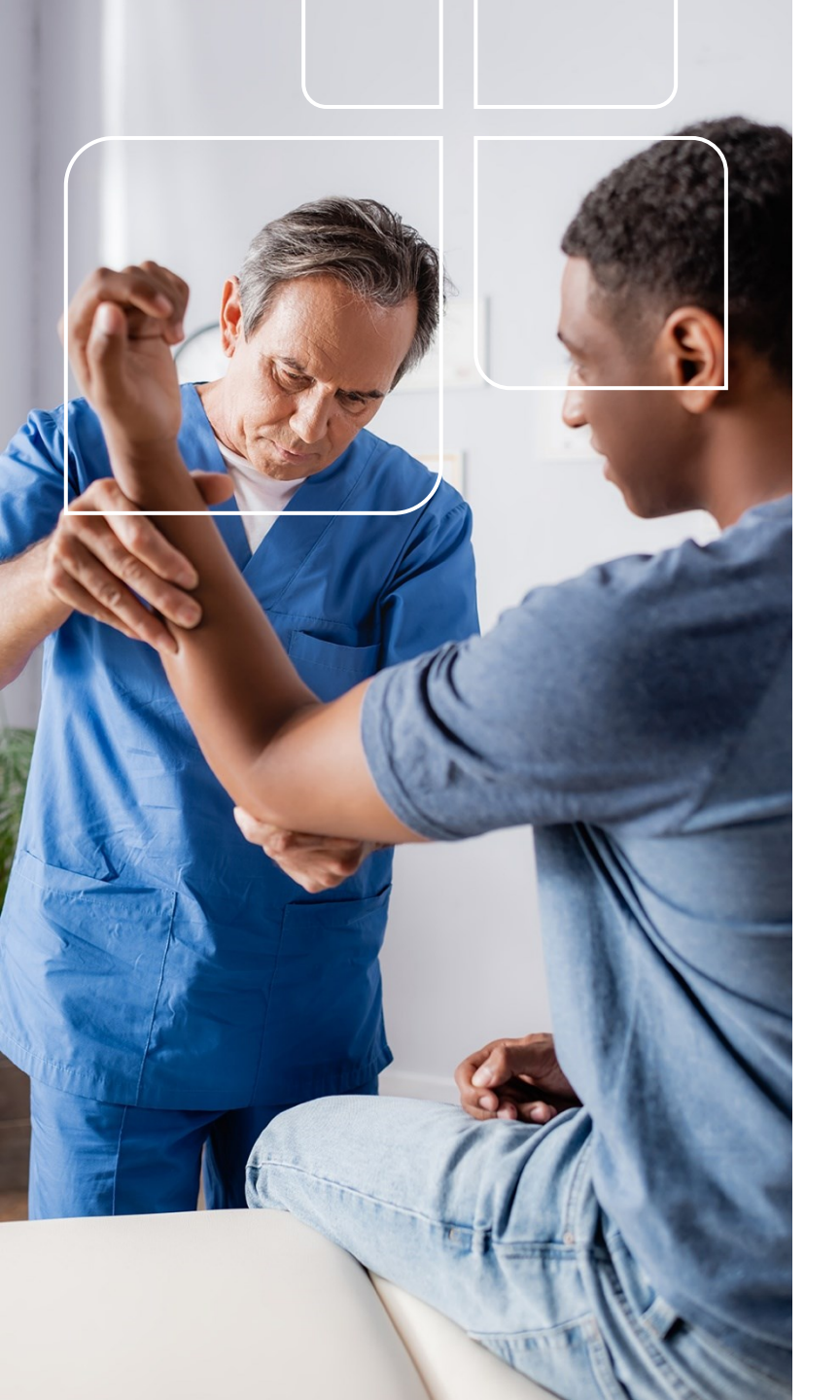

## **Provider Portal Guide**

#### **CHRISTUS Health Plan**

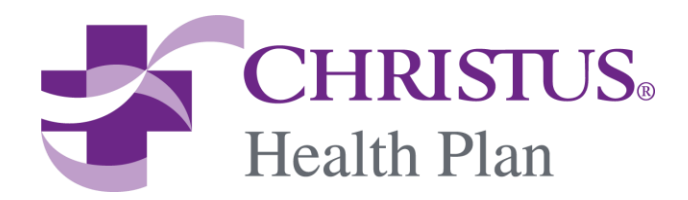

### **Welcome to Your New Portal**

Our enhanced, secure, and user-friendly provider portal is available for your convenience 24 hours a day.

#### The most popular features of the portal include:

- Eligibility verification
- Paid through date verification
- Claim status check
- Access to Provider Manuals
- Access to Quick Reference Guides

#### Coming Soon

- Referrals & Authorizations Process
- Appeals & Grievances

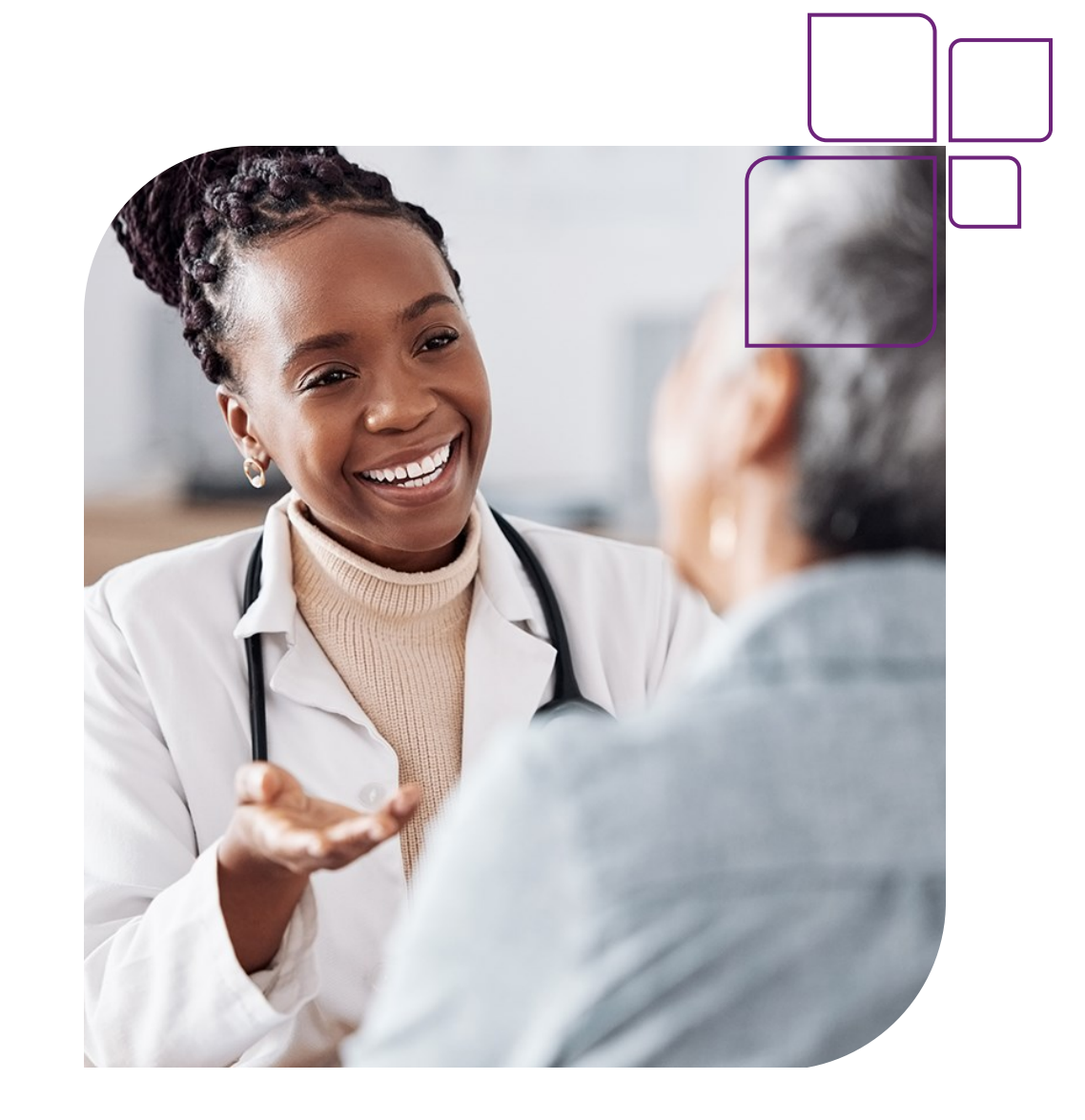

#### **Table of Contents**

| Section                    | Page |
|----------------------------|------|
| Registration & Login       | 4    |
| Quick Access Links         | 10   |
| Member Eligibility         | 12   |
| Claims                     | 16   |
| Document Manager           | 20   |
| Reports                    | 23   |
| Provider Directory         | 29   |
| Need Assistance            | 32   |
| Frequently Asked Questions | 34   |

# Registration & Login Process

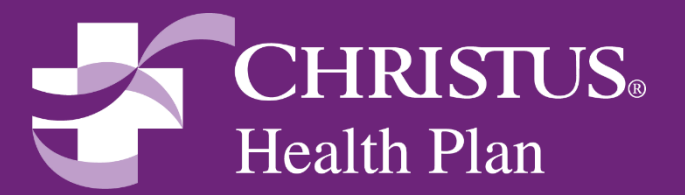

### **Registration – Login**

To register, navigate to: <u>www.christushealthplan.org</u> or click below.

- Click on **Register** and follow the instructions for **User Information**.
- The first person that registers is assigned the role of the Local Administrator (Office Manager).
  - This role has access to all features of the provider portal and has access to set up all other users under that tax identification number.

**Click here to register** 

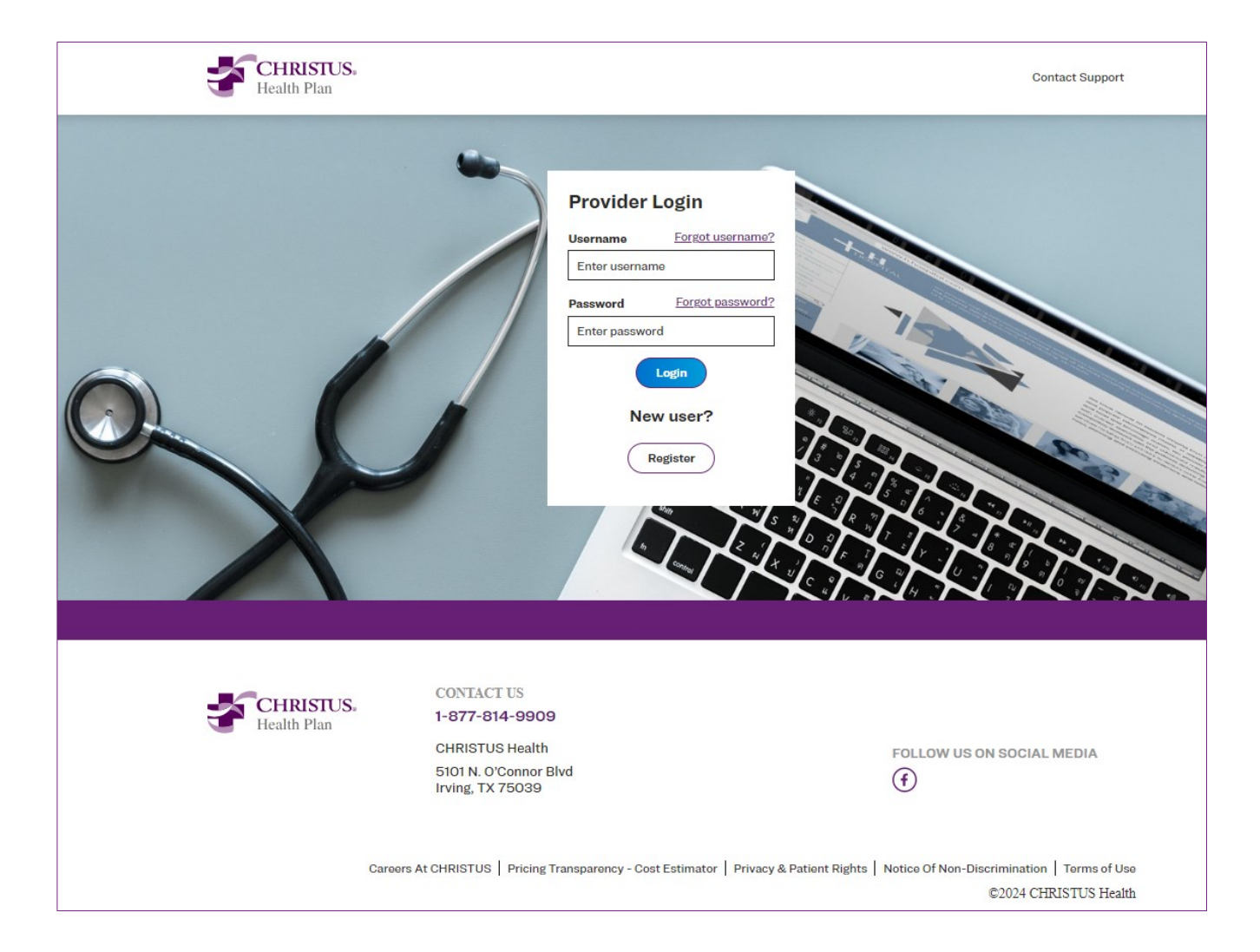

#### **Registration – User Access**

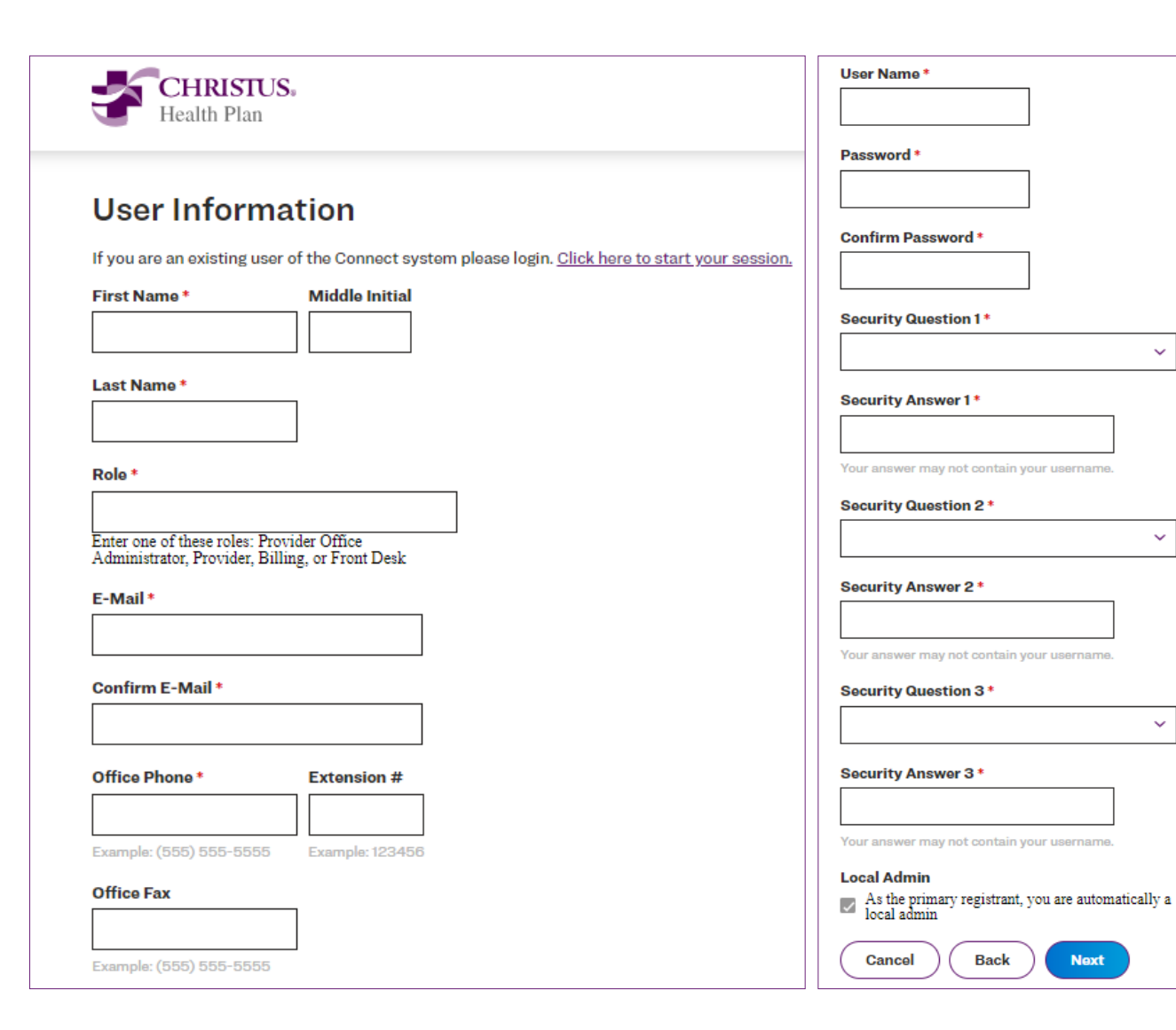

#### **Levels of Access**

- Admin/Office Manager (Eligibility, Claims, Authorizations & User Management)
- Provider (Eligibility, Claims & Authorizations)
- Biller (Eligibility & Claims)
- Front Office (Eligibility)

Ensure all fields are completed and make note of your security questions in case these are needed in the future.

The Admin should ensure selection of the **Local Admin** check box to denote primary registrant status.

### **Registration – Provider Office**

To search for your provider office, Select your practice using one of the search criteria options below:

- 1. Name
- 2. National Provider Identifier (NPI)
- 3. Tax ID

Once located, ensure proper selection and press Next.

| Health Plan                                                                                                    | Search By                                                                            |
|----------------------------------------------------------------------------------------------------|--------------------------------------------------------------------------------------|
| Search for your provider office<br>Search For<br>Practice $\checkmark$<br>Search By<br>Search Text<br>Soarch<br>Cancel Back Next | Name   National Provider Identifier (NPI)   Tax ID     Search   Cancel   Back   Next |
| Search<br>Provider Office Search Results                                                                                         |                                                                                      |
| Name                                                                                                    | Office Address                                                                       |
|                                                                                                    |                                                                                      |

### **Registration - Office Info**

| Office Information                                                                       |
|------------------------------------------------------------------------------------------|
| Enter the name and address of your office                                                |
| Organization Name *                                                                      |
|                                                                                          |
| Tax ID *                                                                                 |
|                                                                                          |
| Enter a Recent Claim Number for Validation *                                             |
|                                                                                          |
| Multi TIN –if you are seeking access to<br>multiple TIN's (List all TINs in this field.) |
|                                                                                          |
| Address *                                                                                |
|                                                                                          |
| City*                                                                                    |
|                                                                                          |
| State*                                                                                   |
| ×                                                                                        |
| Zip Code *                                                                               |
|                                                                                          |
| Cancel Back Next                                                                         |

Finish entering all office information on this screen, then press **Next**.

Please have a recent CHRISTUS check number ready for security verification.

#### **Registration – Verification**

Once your access is granted, you will receive a verification email. Once accepted, log into your account.

| Select    | Accept Decline                                                                                                  |
|-----------|----------------------------------------------------------------------------------------------------|
| Accept or | Unauthorized use of this system is strictly prohibited and will be prosecuted to the fullest extent of the law. |
| Decline   |                                                                                                    |
|           |                                                                                                    |

| Print      |
|------------|
| security   |
| agreements |

#### Login > Registration

#### **Print Security Agreements**

Please print a security agreement for each user that was created.

| Name           | User ID    | User Type        | Security Agreement       |
|----------------|------------|------------------|--------------------------|
| tester, Tester | Tester2024 | Provider Contact | Print Security Agreement |

### **Quick Access Links**

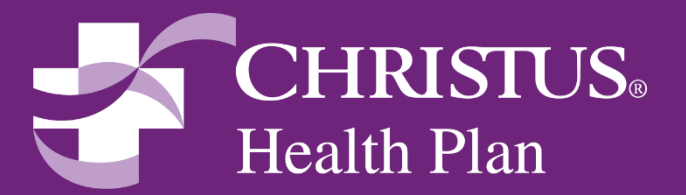

#### **Quick Access Links**

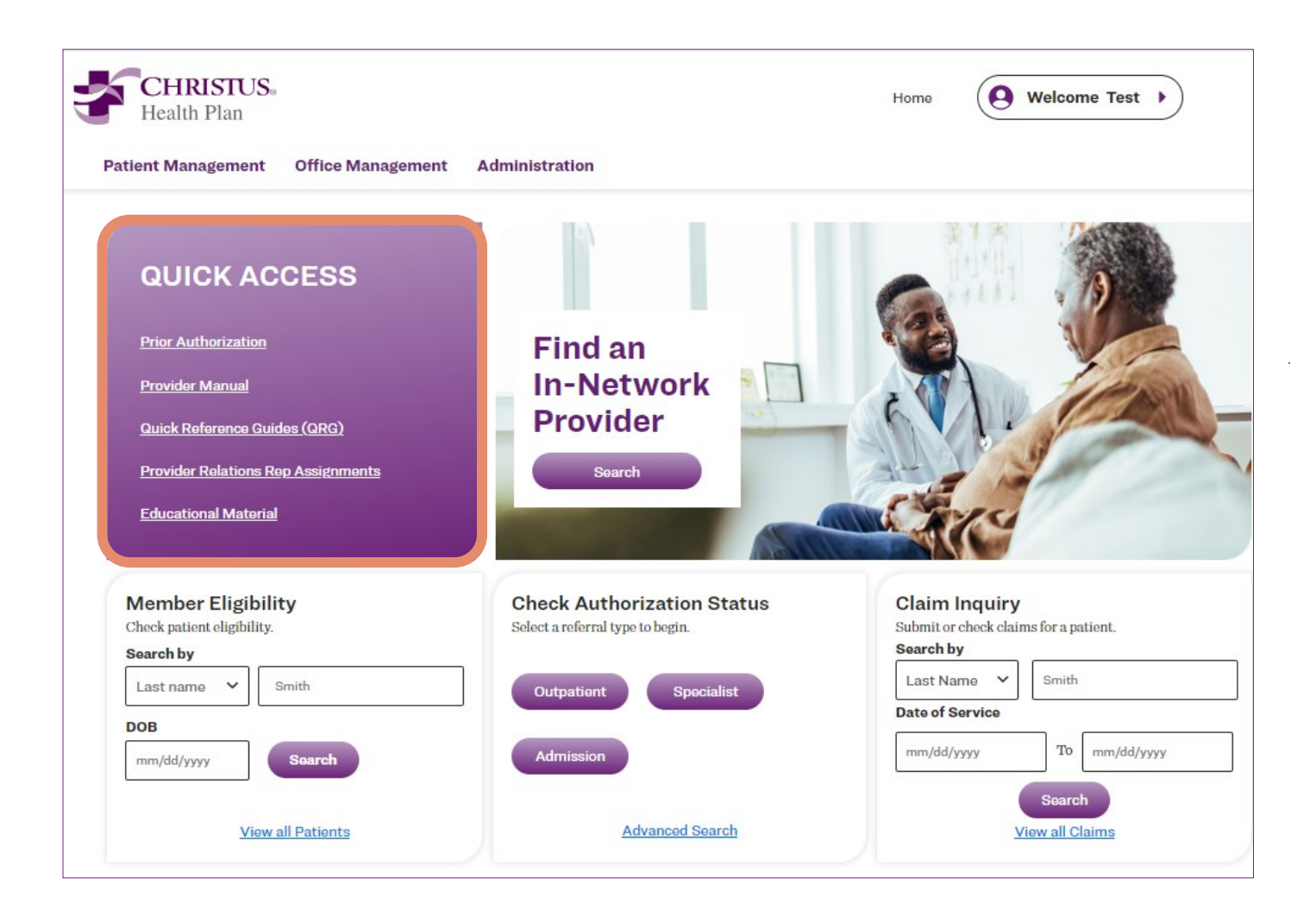

Once logged in to the portal, you will have access to **Quick Access** links.

- Prior Authorization
- Provider Manual
- Quick Reference Guides
- Provider Rep Assignments
- Educational Material

These will take you directly to the respective pages on our website for more information on each topic.

## **Member Eligibility**

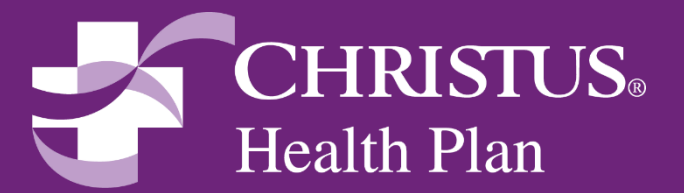

### **Eligibility - Search**

Checking eligibility of a member has never been easier.

Provide the Last Name and DOB of the member, then press Search.

You can also click View All Patients to see a list of all members with the same last name using a minimum of two letters to search by.

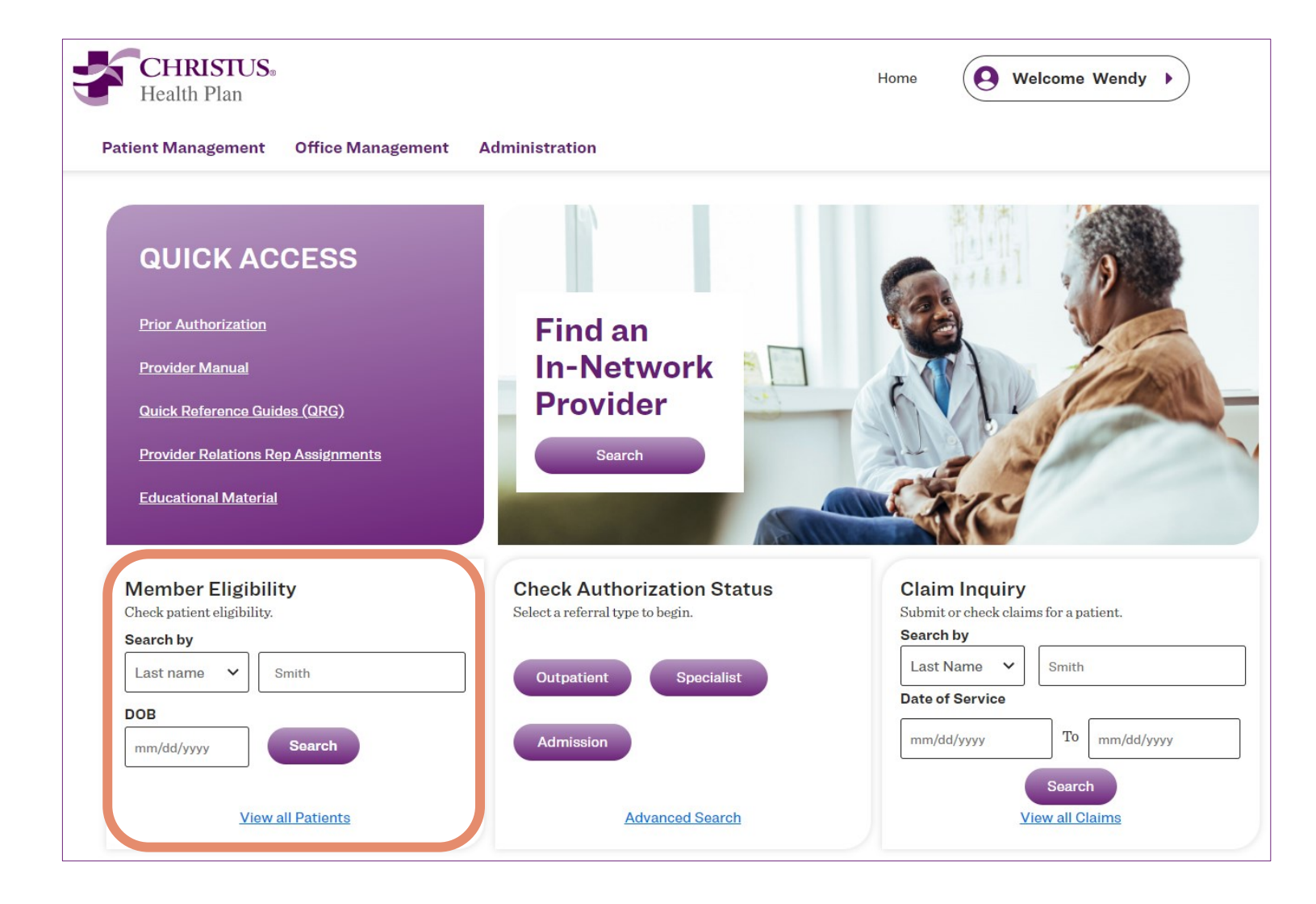

### **Eligibility - Patient Management**

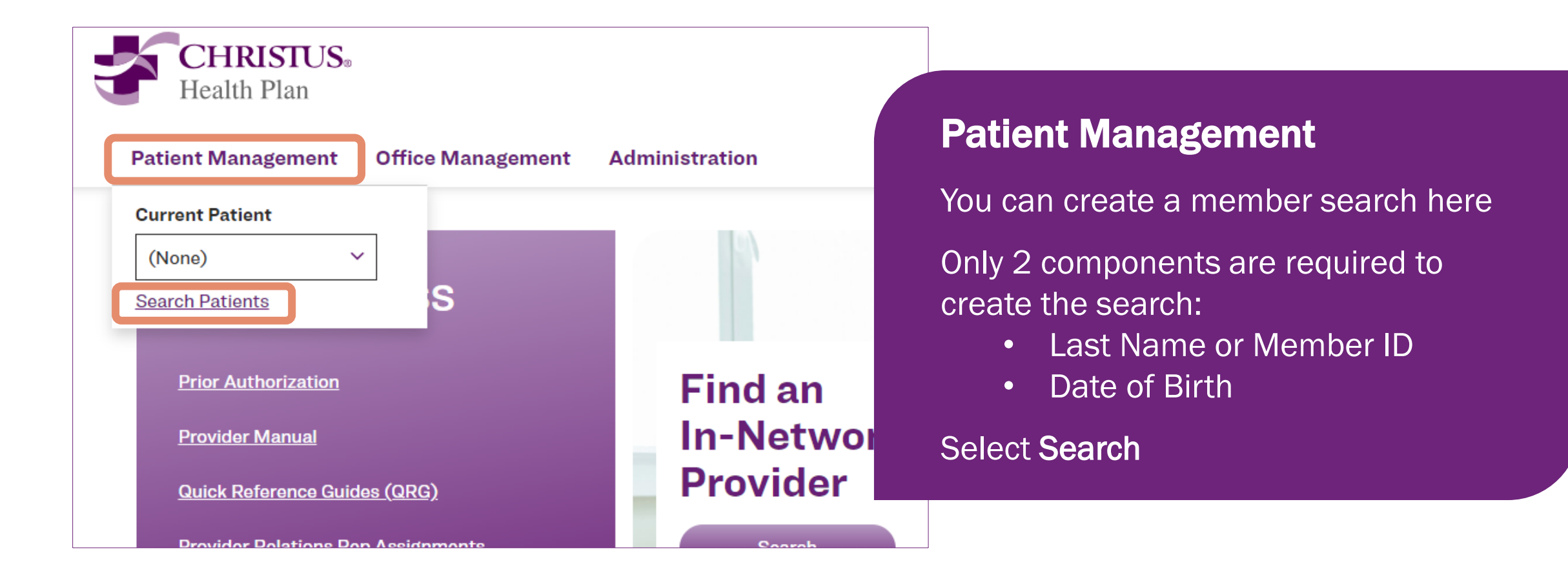

### **Eligibility - Patient Management**

| Patient Se       | earch Result            | s   |                       |                 |              |               |                             |                 |
|------------------|-------------------------|-----|-----------------------|-----------------|--------------|---------------|-----------------------------|-----------------|
|                  | Name                    | Sex | Birth<br>Date         | Address         | Phone        | ID            | Primary<br>Care<br>Provider | Sponsor         |
| Select           | <u>SMITH, JANE</u>      | F   | 01/01/XXXX            | 100 Main Street | 817-867-5309 | 0000000000    | <u>Spock.</u><br>Leonard    | CTUS            |
|                  |                         |     |                       |                 |              |               |                             |                 |
| Eligibility Hist | ory for 'Jane Smi       | ith |                       | 1-10            | f1 () ()     | Patie         | nt histor                   | ry is<br>voload |
| Effective Dates  | рср<br>Spock,<br>Leonar |     | <u>Netwo</u><br>USFH1 | P RET NO MEDB   |              | availabi<br>a | s a PDF                     | muau            |

## When searching, verify info and select patient.

#### In this section you can:

- Verify the member's demographics and PCP
- Dependents (if any)
- View Summary of Benefits and Pay through Date
- Other Insurance Information
- View Eligibility History
- Benefit Coverage Out of Pocket, Deductible and Copay
- Accumulators

## Claims

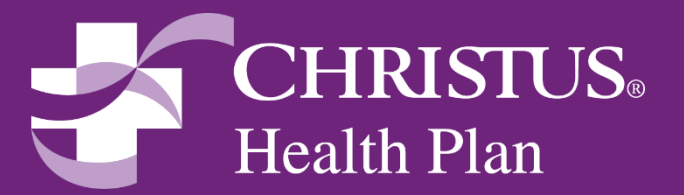

#### **Claims**

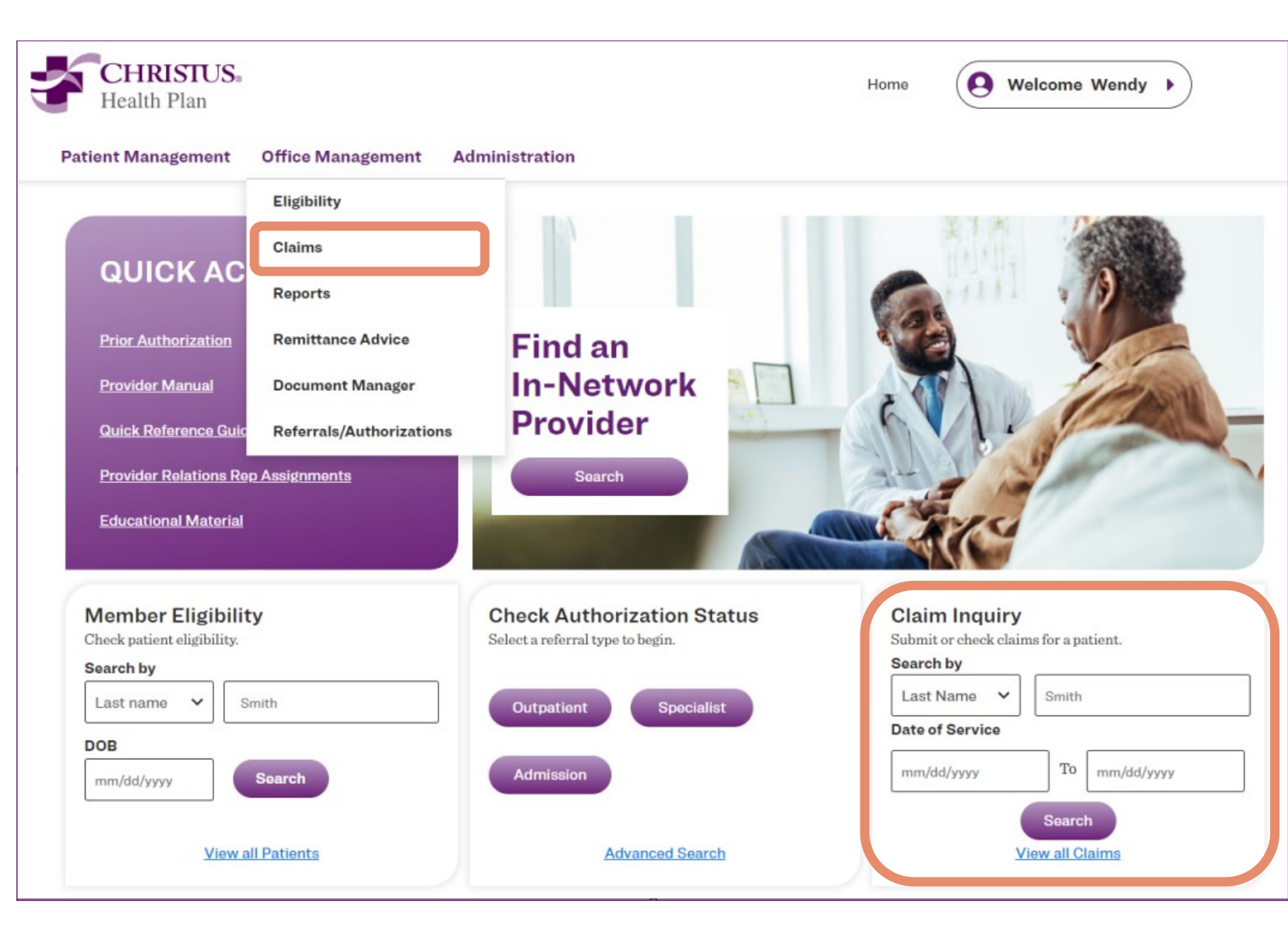

#### Finding a Claim:

To view claims information, select the **Office Management** tab, then choose **Claims**.

You can also search for a claim from the landing page.

Enter the Last Name, Member ID or the Claim Number.

#### CHRISTUS. **Claims - Status** Health Plan Patient Management Office Management Administration **Claim Status Remittance Advice Claim Status Search** Way to search: A **Claim Number** Field Requires Leading Zeros Claim number • 4/22/2024 🗰 Date of Service 1/22/2024 .... To Dates of Service & Patient • Last Name O Member ID O Patient Account Number Last Name (Patient List) Patient (Last Name Example - Smith, John) Date of Service & Provider (ID Example - HP5555555, HP4444444) Last Name Last Name O Provider Tax ID O Provider NPI Provider (Last Name Example - Smith, John) O Group Name ○ Group Tax ID ○ Group NPI Medical Group (Last Name Example - Smith, John) Status Denied Voided Submitted Pended Clear Search

### **Claims - Remittance**

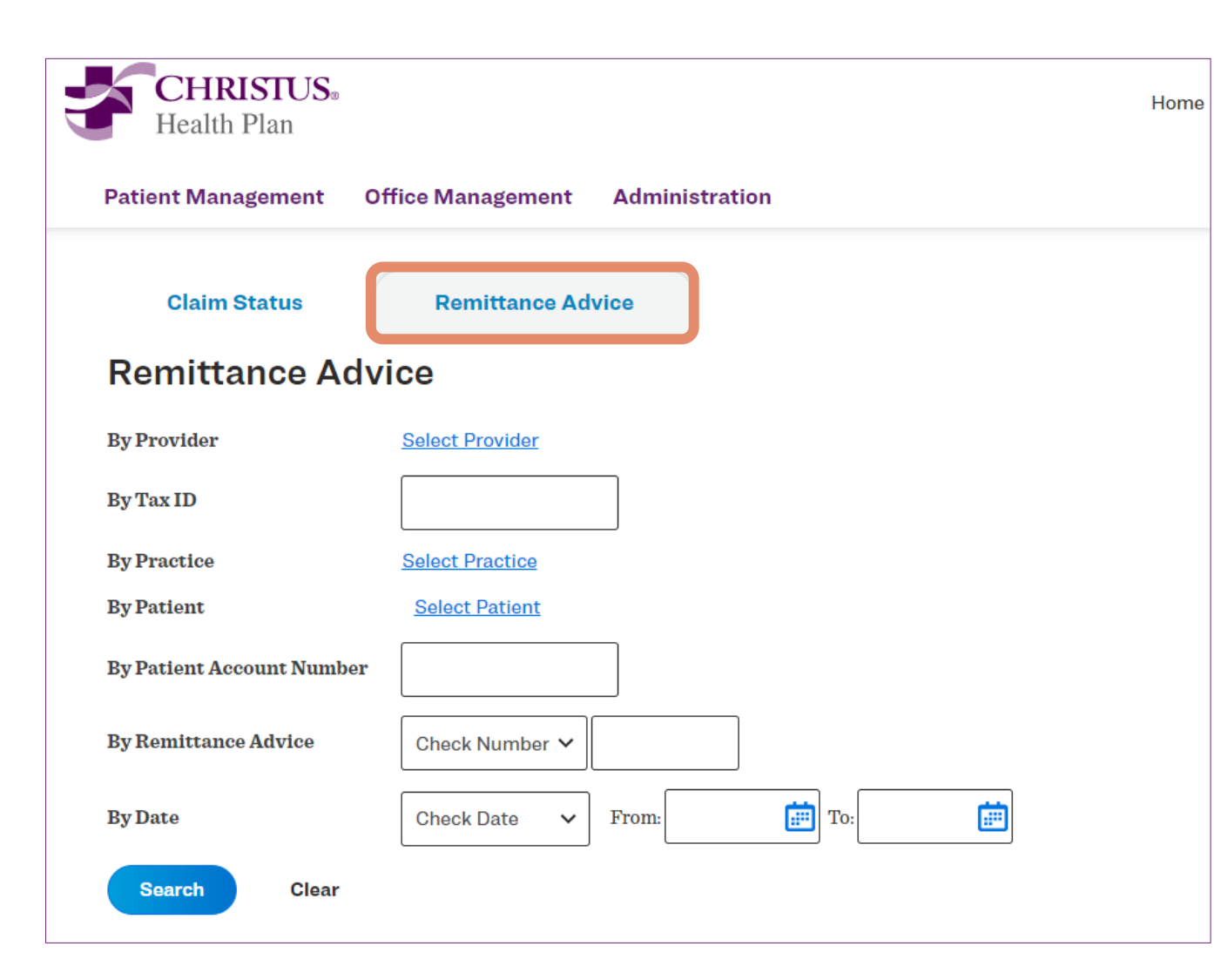

#### Find the status of a check

To view remittance advice, first click on **Remittance Advice** tab. Next enter specifics (see below) and press **Search**:

- Provider Name
- Tax ID
- Check Number
- Date of Check
- A date range will work too

Access this information directly as a self-service feature.

### **Document Manager**

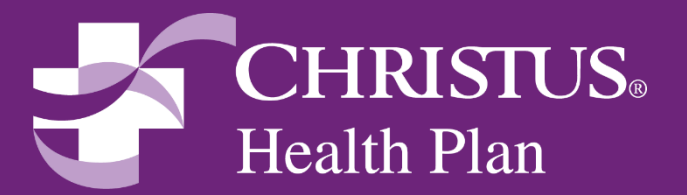

#### **Document Manager**

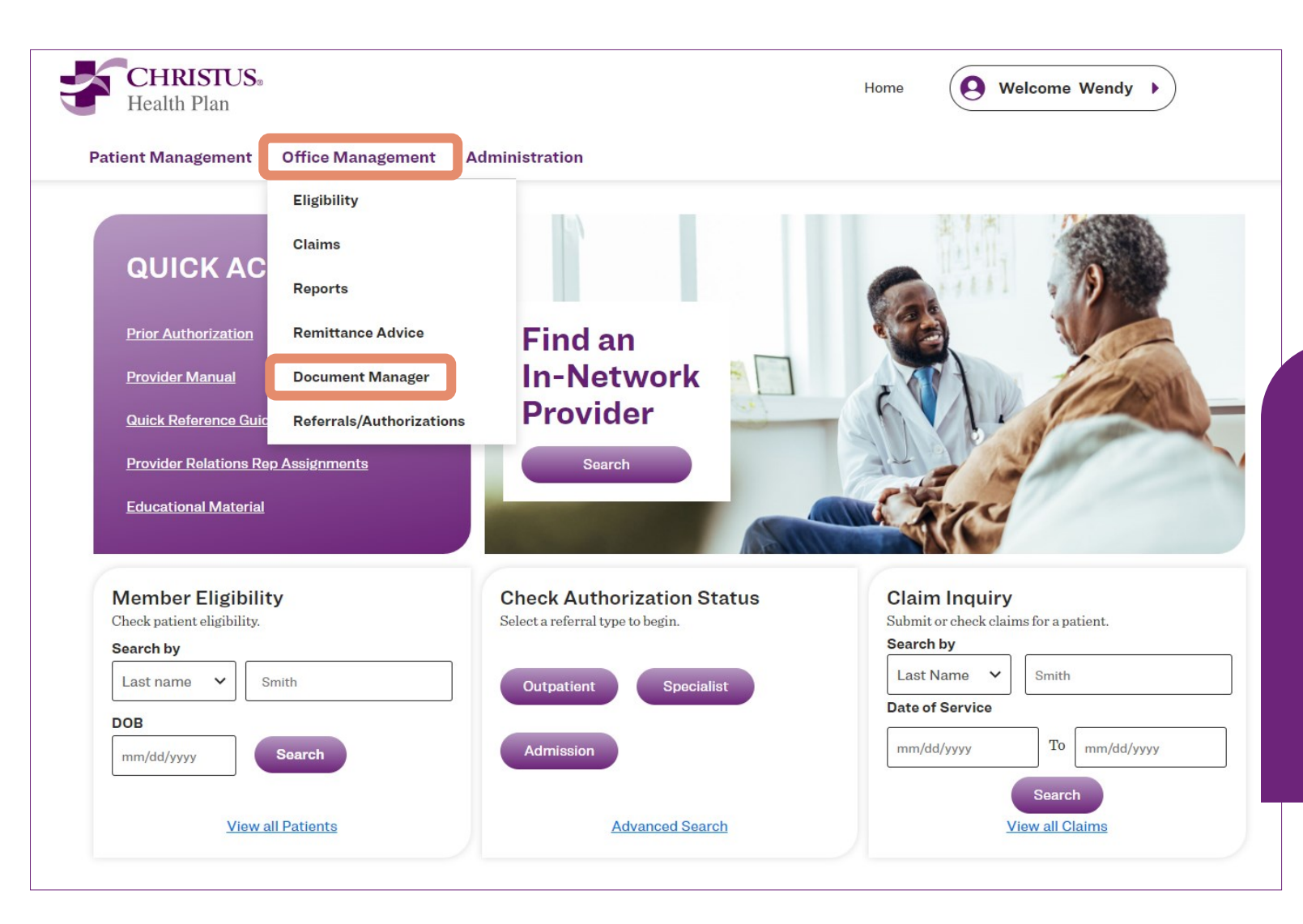

**Document Manager** is where you can find and store reports.

**Document Manager** is located on the home page under the **Office Management** drop down menu.

#### **Document Manager**

| Health Plan                                 |                |                   |          | Но          | ome      | <b>O</b> Welcom | e Test   | • |
|---------------------------------------------|----------------|-------------------|----------|-------------|----------|-----------------|----------|---|
| Patient Management Offi                     | ice Management | Administration    |          |             |          |                 |          |   |
| My Documents                                | Archive        | d Documents       |          |             |          | + Add Do        | cument   |   |
|                                             |                |                   |          |             |          |                 |          |   |
| Search term:                                |                | Category:         | ~        | Date Range  | to       | Citi            | 7        |   |
| Document name                               |                | ~~~               |          |             |          |                 | <u>'</u> |   |
| Owner                                       |                | Show All Statuses | ~        | Member      |          |                 |          |   |
|                                             |                |                   |          | Search Memb | ers      |                 |          |   |
| Category                                    | Sub Category   |                   |          |             |          |                 |          |   |
| Select a category                           | Select a cate  | gory 🗸            |          |             |          |                 |          |   |
| Search Clear                                |                |                   |          |             |          |                 |          |   |
|                                             |                |                   |          |             |          |                 |          |   |
| Sorted By: Newest ^                         | ]              |                   |          |             | Per Page | 25 ^            |          |   |
| L                                           |                |                   |          |             | L        |                 |          |   |
| Document Name                               | Uploaded N     | lember            | Owned By |             |          |                 | O        |   |
| Member Roster by PCP<br>- No SSN_20240222-0 | 02/22/2024     |                   |          |             | Ð        | ₽₽₽             |          |   |
| 10000                                       |                |                   |          |             |          |                 |          |   |

## Any report submitted or requested is stored under Document Manager.

#### In Document Manager you can:

- Search for a report by name
- Search by a date range
- Download the Report
- Add comments about the report
- Share it with someone
- Edit is categorization
- Archive the report

### Reports

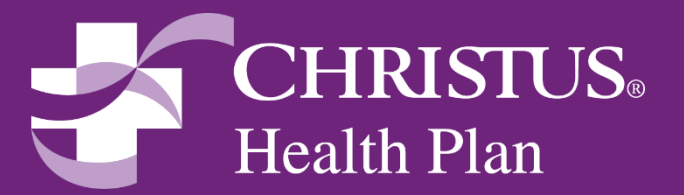

#### **Reports**

Access to reports is easy! Reports are located under the **Office Management** tab on the home page.

## Currently, the following reports are available:

- 1. Member Roster by PCP
  - No SSN
- 2. Member Roster by Practice
  - No SSN
- 3. Remittance Advise Report

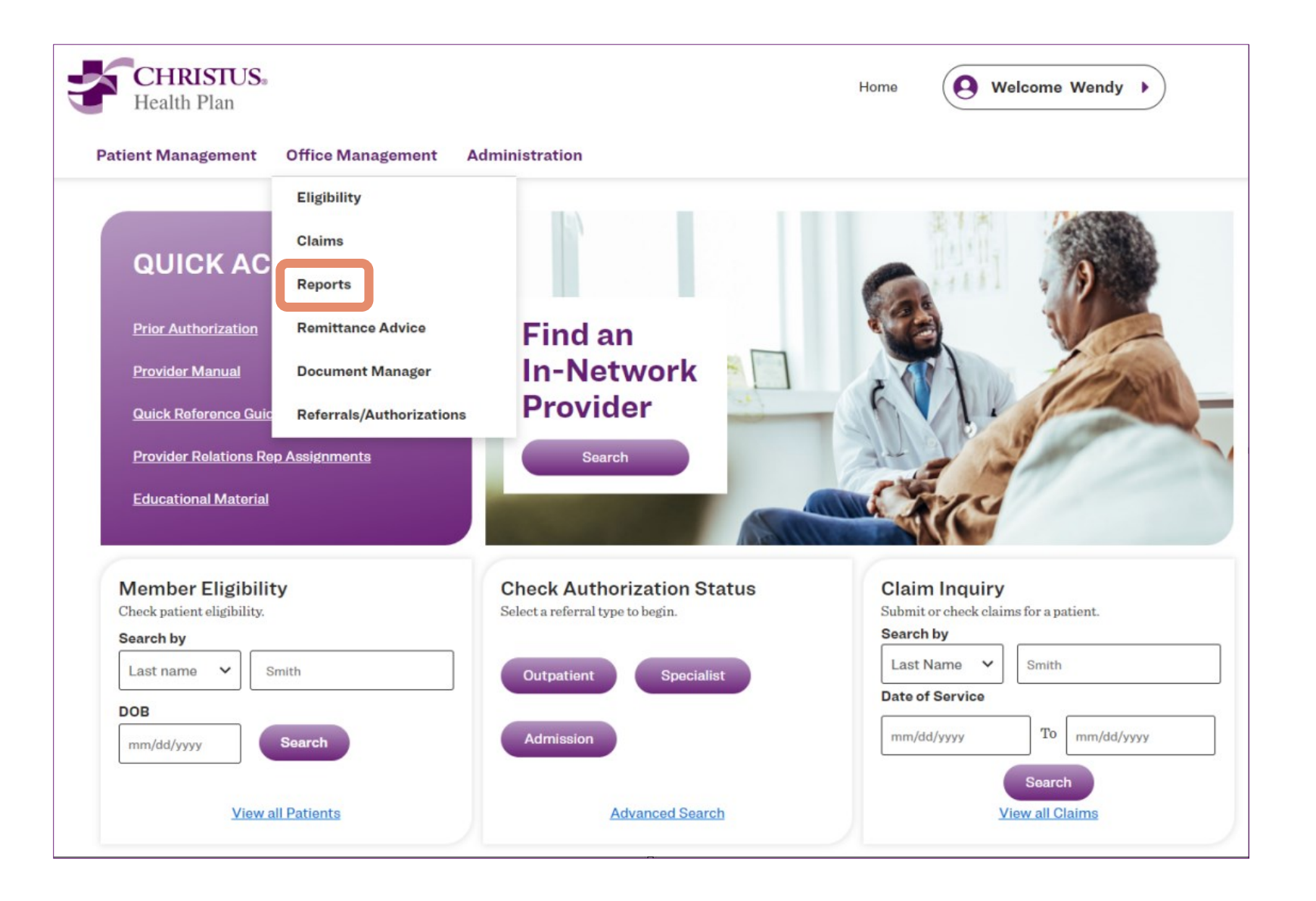

#### **Reports – Available Types**

| ł | CHRISTUS.<br>Health Plan |                   | Hor                                                        | ne         |
|---|--------------------------|-------------------|------------------------------------------------------------|------------|
| P | atient Management        | Office Management | Administration                                             |            |
|   |                          |                   |                                                            |            |
|   | Available Rep            | ports             |                                                            |            |
|   | Report Name              |                   | Report Description                                         |            |
| · | Member Roster by PCP -   | No SSN            | Displays a list of members grouped by a selected provider. |            |
|   | Member Roster by Pract   | ice - No SSN      | Displays a list of members grouped by a selected practice. |            |
|   | Remittance Advice Repo   | <u>rt</u>         | Provides the ability to print the remittance advice.       | It will be |
|   |                          |                   |                                                            | _          |

## Here is a closer look at the current available reports:

Running these reports could take a little time.

When it's done, you will find the report under **Document Manager**. A link is provided on the page to bring you to the Document Manager.

Your report is currently processing and will take time to complete. ill be delivered to your <u>Document Manager</u> when it is complete which may be 30 minutes or more. Please select a download format for the report. PDF **V** 

### **Reports – Member Roster by PCP**

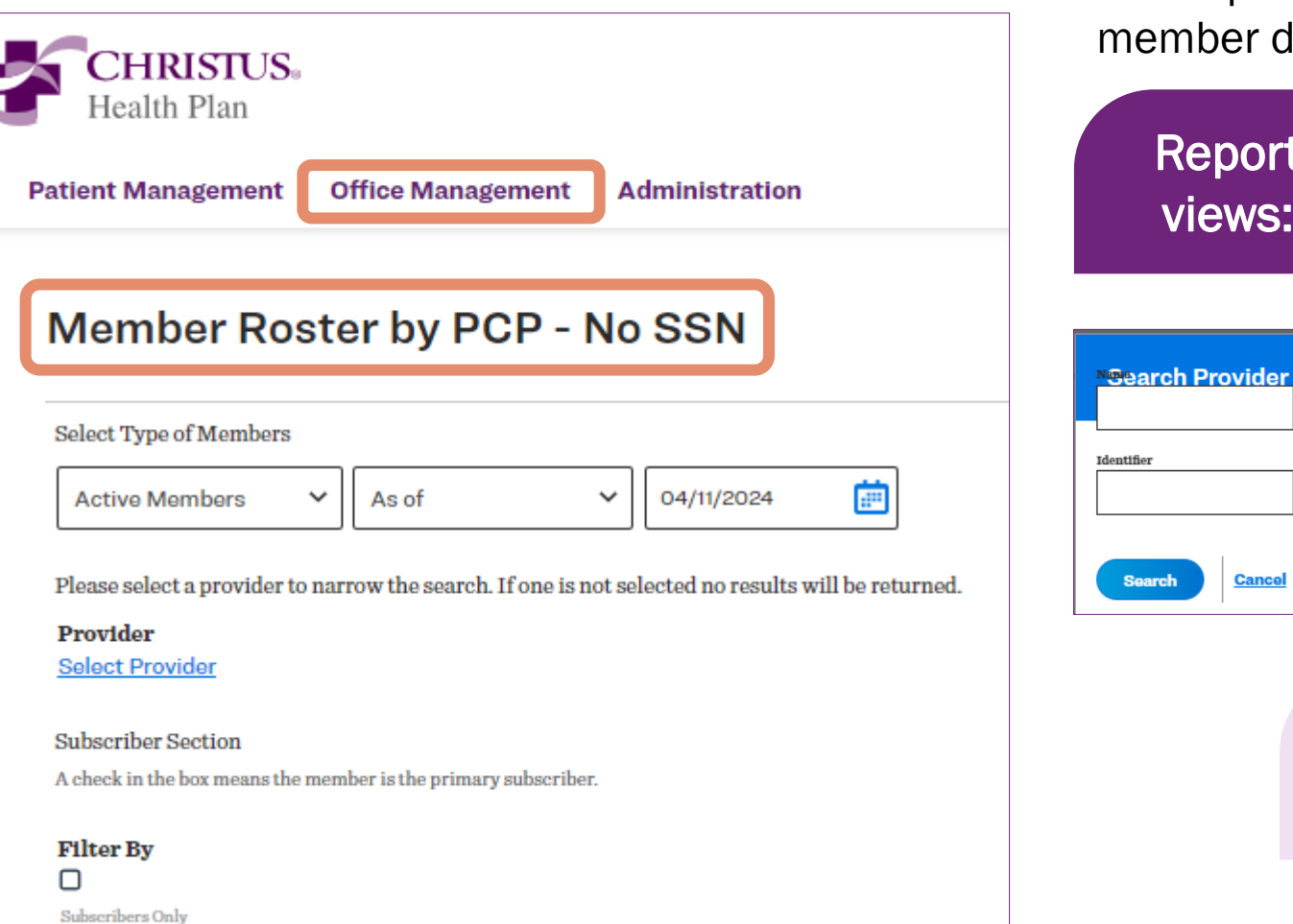

This report can provide different views of member data.

NPI

Cancel

Search

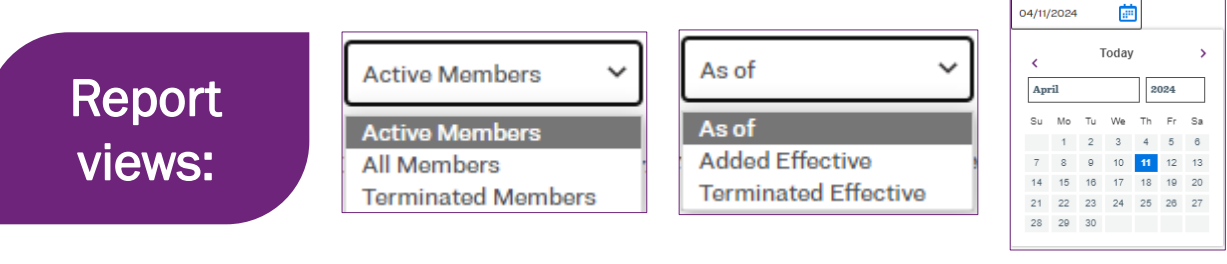

Next. click on **Select Provider** to narrow your search. Click on the correct provider. Click **Continue** to run report.

#### Go to **Document Manager** to locate your report.

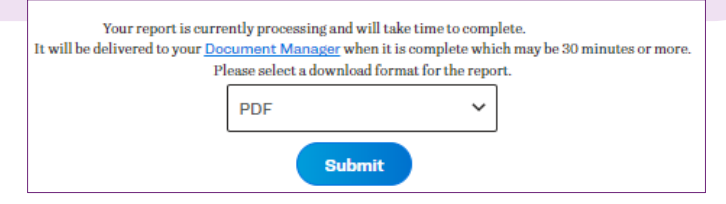

### **Reports – Remittance Advice (Individual)**

This report is used when looking for 1 specific check. Type in the **Check Number** and then press **Continue.** 

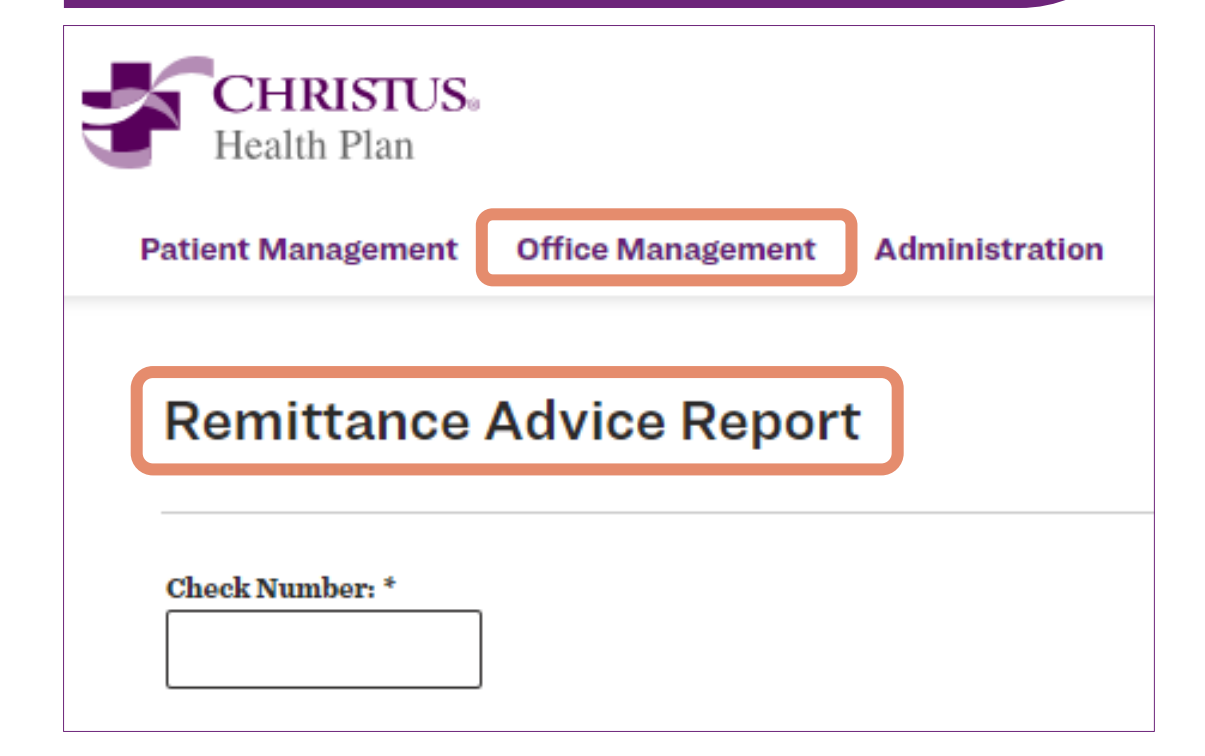

## Go to **Document Manager** to locate your report.

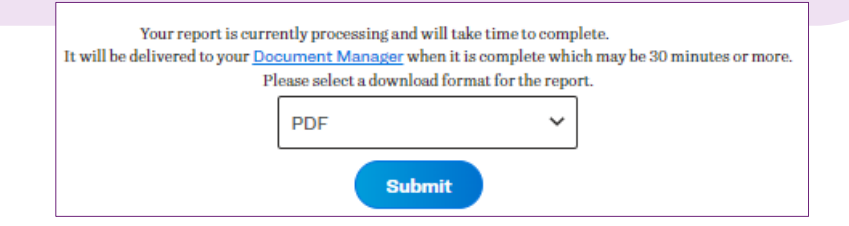

### **Reports – Remittance Advice**

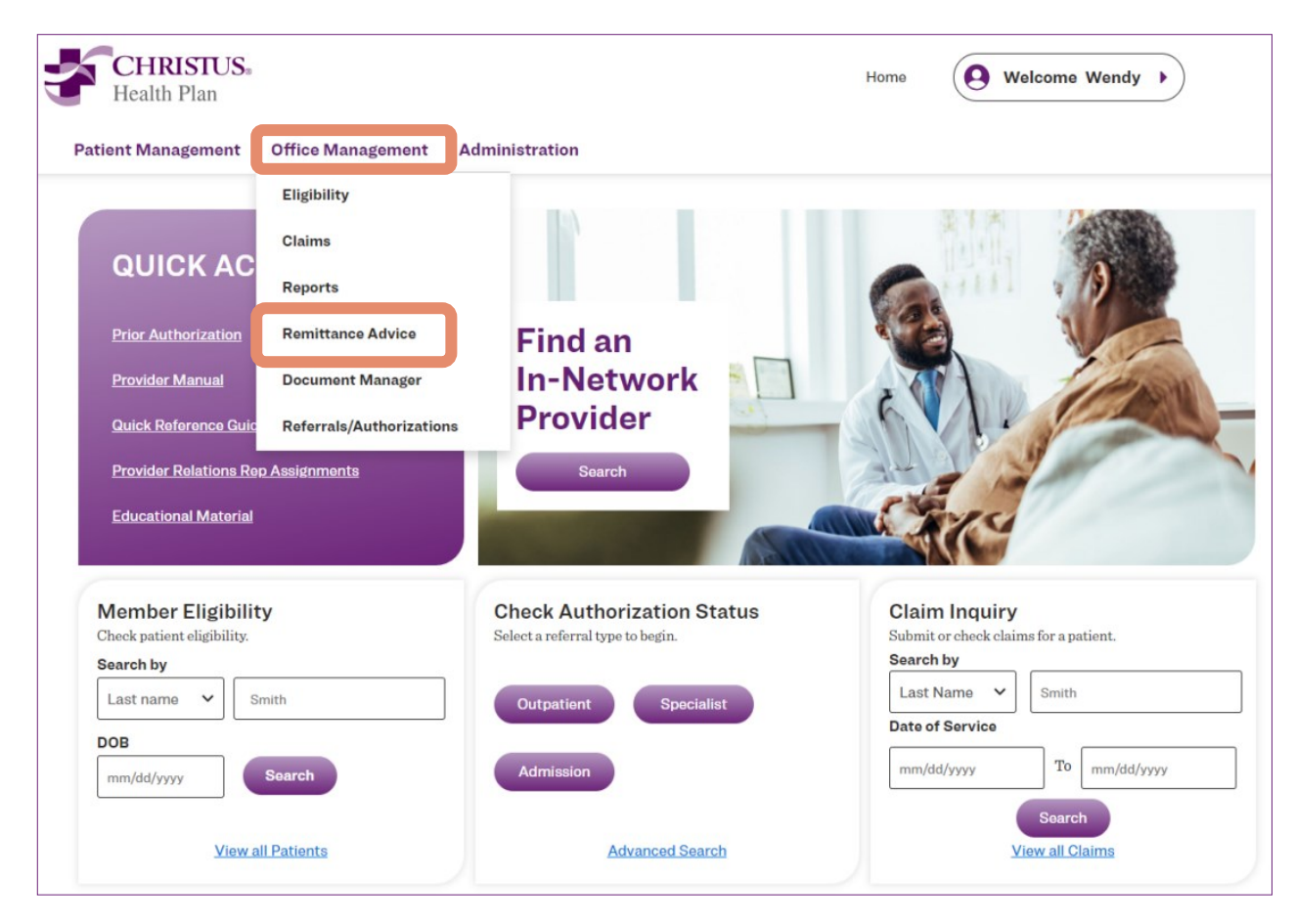

The Remittance Report can also be accessed from the home page, under Office Management and then selecting Remittance Advice.

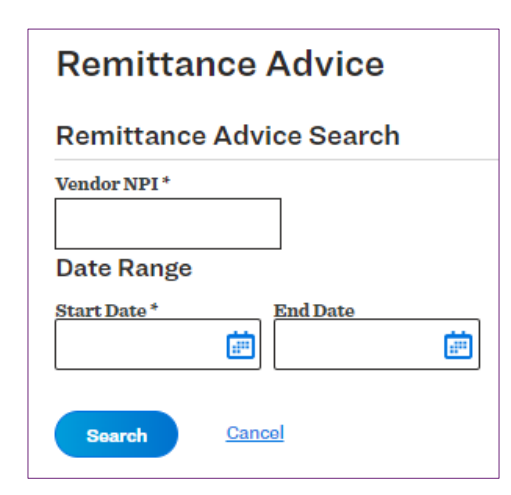

Enter specific "Vendor NPI" and a date range, then press the **Search** button.

## Go to **Document Manager** to locate your report.

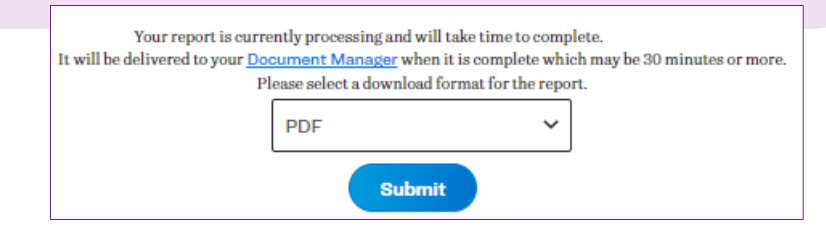

### **Provider Directory**

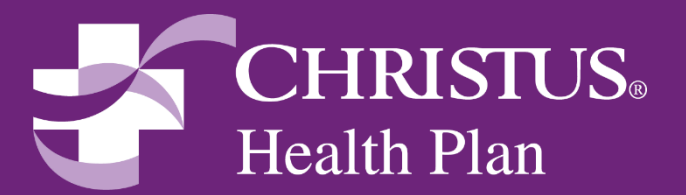

#### **Provider Directory - Search**

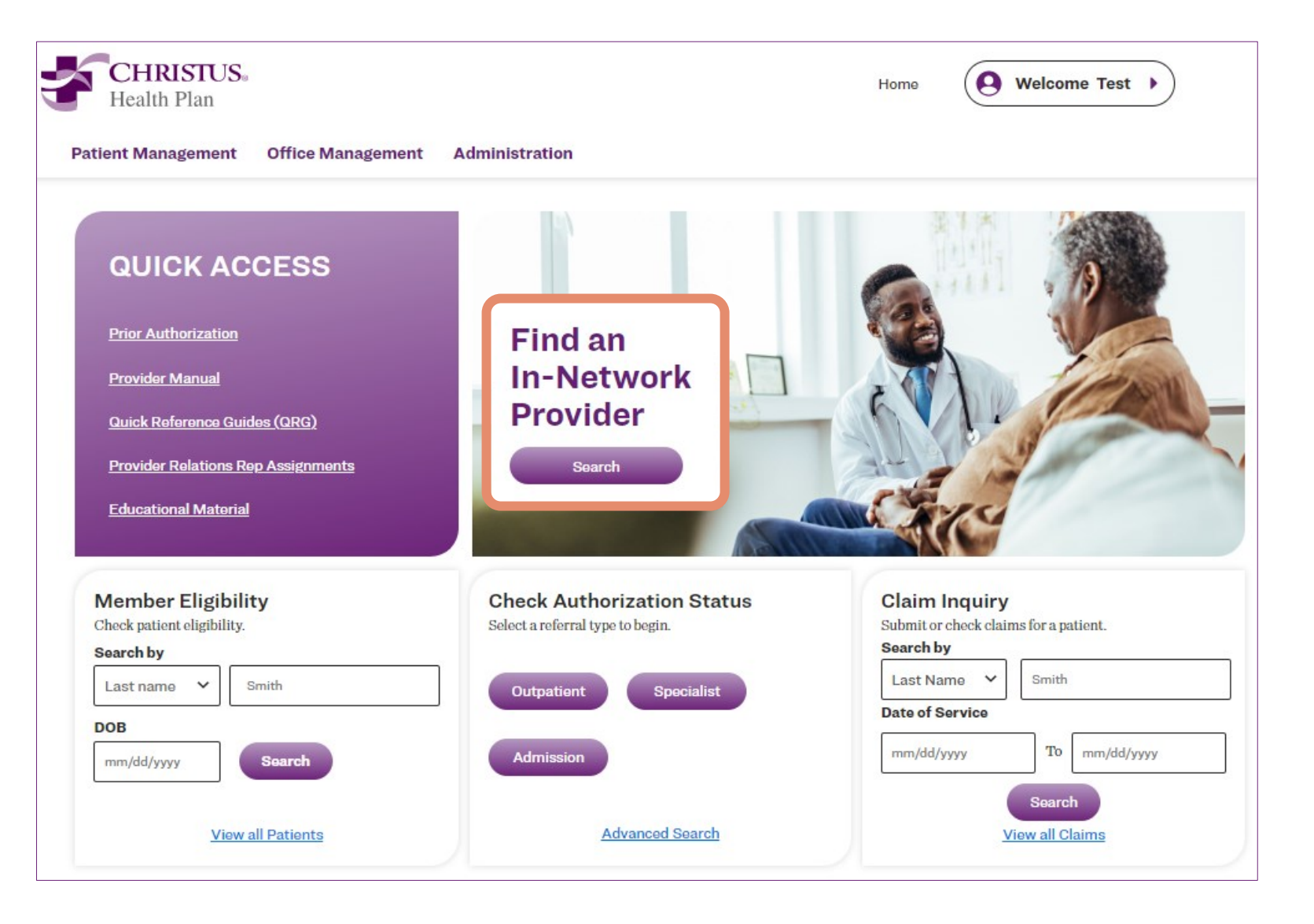

#### In-Network Provider Search Capability

- Search by Available Plans
  - US Family Health Plan
  - CHRISTUS Networks
  - CHRISTUS Health Advantage
  - CHP TX Health Plan Exchange
  - CHP LA Health Plan Exchange
- Search by Doctors Name
- Search by Specialty
- Facility Name
- Type of Place

### **Provider Directory – Member Resources**

## Need to find supplemental benefit information or member resources?

**Click here** 

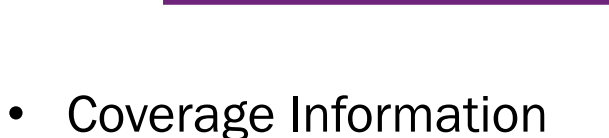

- Variety of Forms and Document
- Glossary of Health Care Terms
- Pharmacy Information by Plan
- Plan Newsletters
- Information on Appeals & Grievances
- Understanding Health Care Claims
- FAQ's

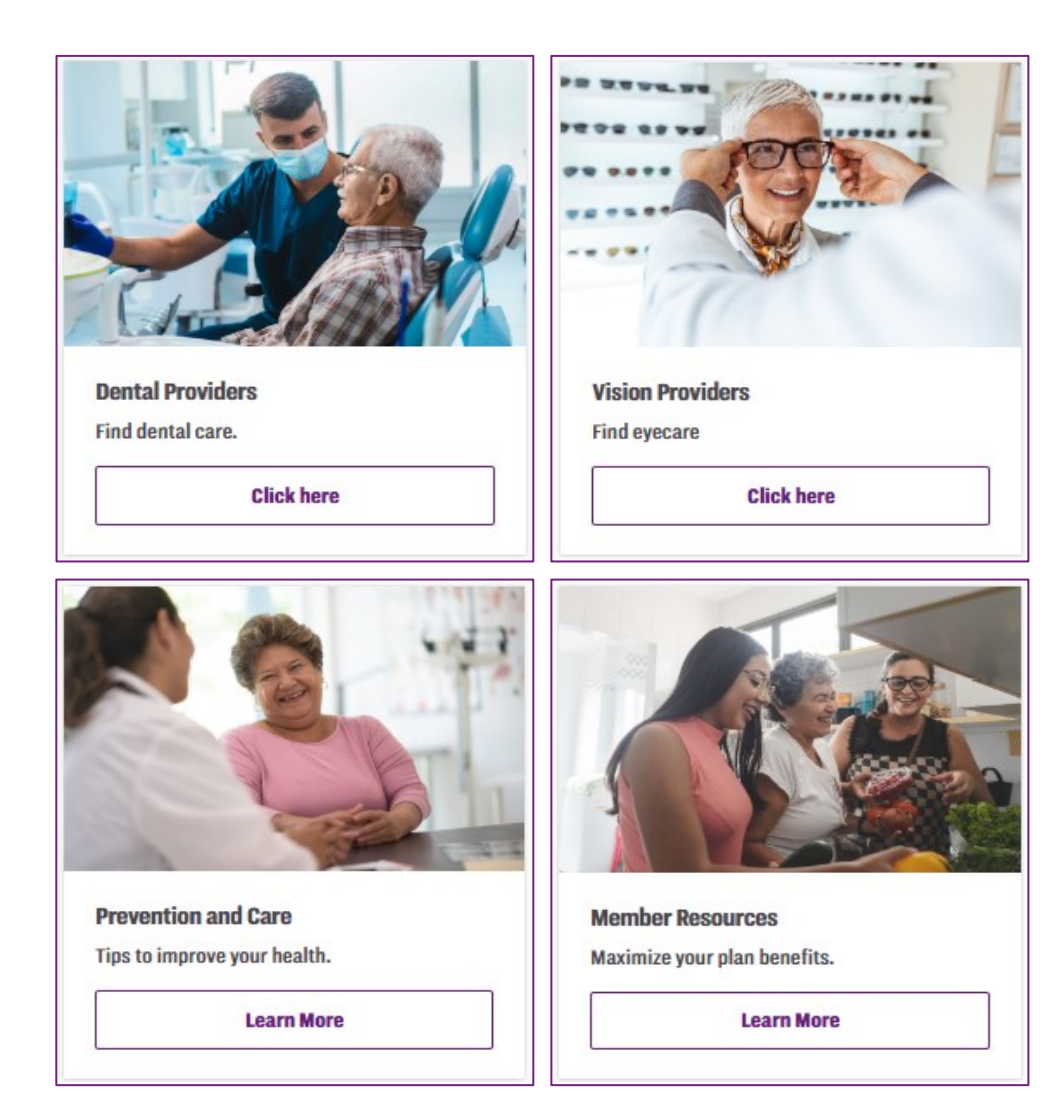

### **Need Assistance?**

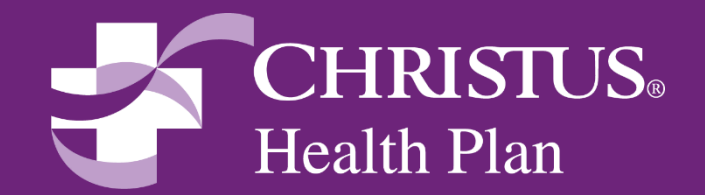

#### **Need Assistance?**

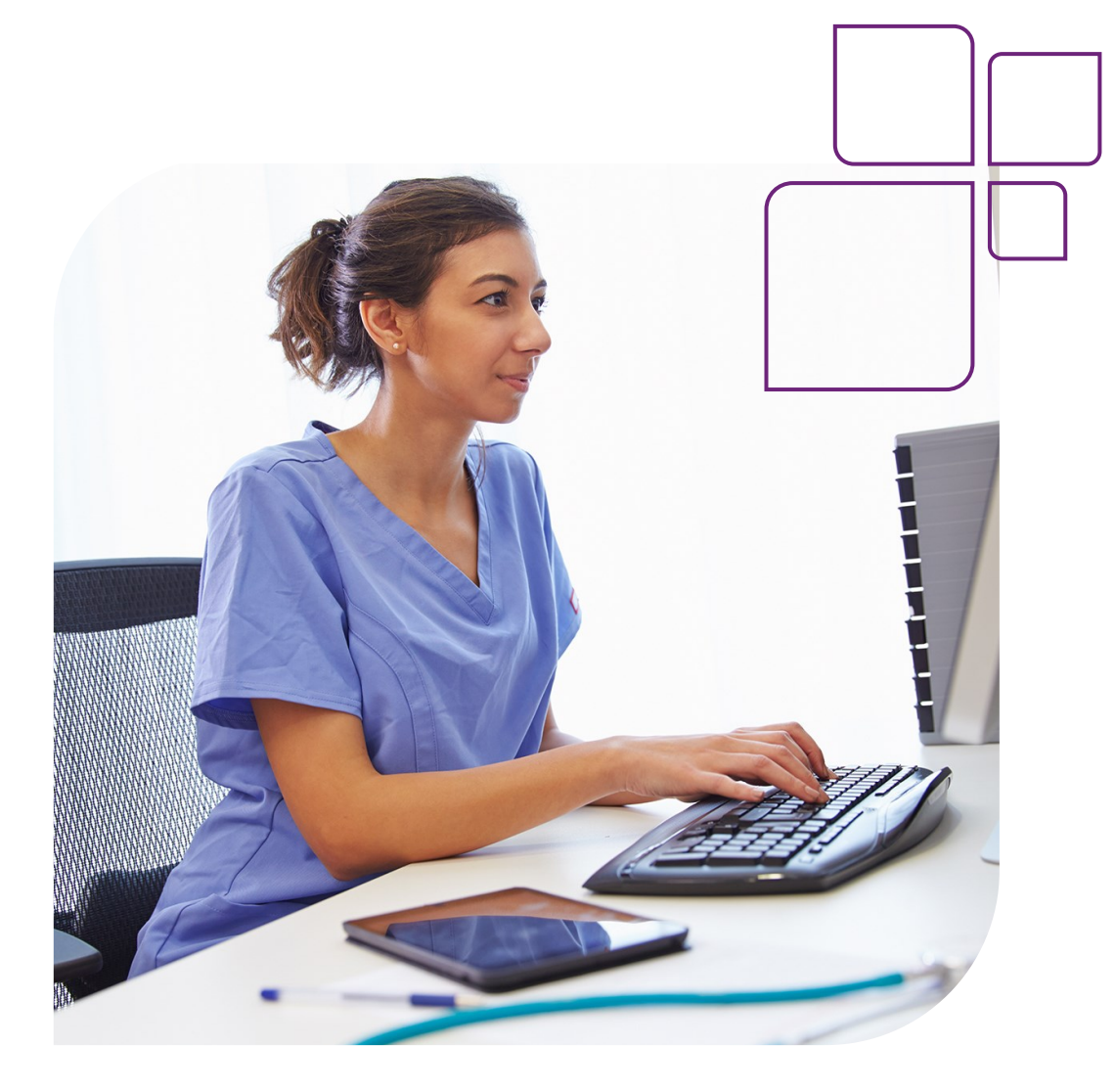

#### For questions or concerns, please contact your Network Provider Relations Representative in your area or:

Network Development Portal Team: christusproviderportal@christushealth.org

Member Services: <u>christus.help@christushealth.org</u>

## **Frequently Asked Questions**

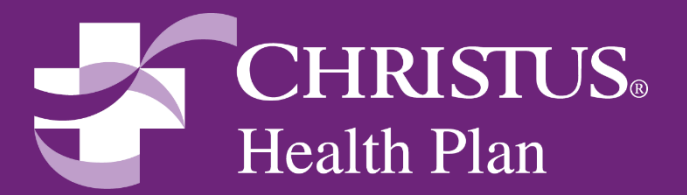

### **Frequently Asked Questions**

| Questions                                                            | Answers                                                                                                    |
|----------------------------------------------------------------------|----------------------------------------------------------------------------------------------------|
| How are passwords reset?                                             | Call HealthTrio at 1-877-814-9909                                                                                                    |
| What should I do if locked out?                                      | Call HealthTrio at 1-877-814-9909                                                                                                    |
| Are there different levels of access?                                | <ul> <li>Yes, please see below.</li> <li>Admin/Office Manager(Eligibility, Claims, Authorizations &amp; User Management)</li> <li>Provider(Eligibility, Claims &amp; Authorizations)</li> <li>Biller(Eligibility &amp; Claims)</li> <li>Front Office(Eligibility)</li> </ul> |
| Can an Admin/Office Manager see all providers<br>linked to a tax ID? | The portal works at a Tax ID Level and once the<br>Administrator/Office Manager has access to a Tax<br>ID, all providers affiliated with that Tax ID will be<br>available to them.                                                                                           |